# ИНСТРУКЦИИ ДЛЯ ПВЗ

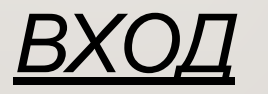

ПРОЙДИТЕ ПО ССЫЛКЕ : <u>HTTPS://PARTNER.MARKET.YANDEX.RU/?ACTIVETAB=TPL\_OUTLET</u>

- ВВЕДИТЕ ВАШ ЛОГИН И ПАРОЛЬ
  - ВЫБЕРИТЕ ВАШ ПВЗ

#### РАЗДЕЛ «ПРИЁМКА»

В разделе можно:

•принять заказ

- •отследить статистику приёмки за выбранную дату
- •распечатать Акт Приема Передачи (АПП)
- •отследить заказы на сегодня

#### ПРИЕМКА ЗАКАЗОВ У КУРЬЕРА И В ЛК РАЗДЕЛ « ПРИЁМКА »

- В подразделе «Приемка заказав на сегодня» По умолчанию все заказы выделены галочкой. ВАЖНО! Если заказ фактически отсутствует на ПВЗ то галочку необходимо снять!
- Когда все поступившие заказы выбраны необходимо нажать кнопку «Принять»
- После приемки необходимо распечатать АПП в 2 экземплярах нажав «Распечатать АПП»
- 1 экземпляр необходимо подписать и отдать курьеру, 2 экземпляр необходимо сохранить у себя. ВАЖНО! Убедившись в том, что в поле «Дата поступления на ПВЗ» указана текущая дата!

|         | Дата поступле<br>28.10.20 🏥 | ния на ПВЗ        |                       |                     |                 |                   |                       |  |
|---------|-----------------------------|-------------------|-----------------------|---------------------|-----------------|-------------------|-----------------------|--|
|         | Принято Осталось принять    |                   | К приёмке             | Принято на сумму    |                 | 4                 |                       |  |
|         | 0                           | 3                 |                       | 3                   | 0               |                   | Распечатать АПП       |  |
|         | Приёмка                     | заказов на сегодн | я:                    |                     |                 |                   | Скачать в CSV Принять |  |
|         |                             | Номер заказа      | Почта клиента         |                     | Телефон клиента | Имя клиента       | Дата доставки         |  |
| E. F. N | 27974500                    |                   | vskrickij@yandex.ru   | vskrickij@yandex.ru |                 | Скрицкий Валерий  | 2020-10-28            |  |
| 1/1     |                             | 27694867          | aleni4evanl@yandex.ru |                     | +79296590436    | Аленичева Наталья | 2020-10-28            |  |

### РАЗДЕЛ «ВЫДАЧА ЗАКАЗОВ»

• Поиск заказа производиться в окне «Произвольные данные»

Поиск можно осуществлять по имени или фамилии клиента, почте, номере телефона или по номеру заказа.

- ДО оплаты получатель может вскрыть коробку «Яндекс. Маркет» ВАЖНО! Заводская коробка вскрытию не подлежит!
- Для выдачи заказа необходимо нажать «Выдать заказ» и распечатать бланка, который надо подписать с клиентом и сохранить.
- Если заказ получателю не подошел выдавать его не нужно, необходимо дождаться истечения срока хранения. После чего заказ автоматически будет отменен.

Если клиент успел оплатить заказ, то проведите по кассе возврат средств клиенту а в интерфейсе откатите выдачу нажав «Отмена выдачи».

• Заказ может иметь 2 типа оплаты:

«Предоплата» ВАЖНО! Проверьте паспорт клиента перед выдачей заказа.

«Требуется оплата» - необходимо выбрать способ оплаты клиента (Картой \Наличными)

|                                       | Выдача :               | заказов                 |                                     |                        |                  |               |                |            | Справка       |              |
|---------------------------------------|------------------------|-------------------------|-------------------------------------|------------------------|------------------|---------------|----------------|------------|---------------|--------------|
|                                       | Произвольные<br>Q Егор | данные                  | Дата поступления<br>Выберите дату 🏥 | Статус<br>Выбрано 3  🖨 | Сбросить фильтры |               |                |            |               |              |
| · · · · · · · · · · · · · · · · · · · | Найден 1               | заказ                   |                                     |                        |                  |               |                |            | Скачать в CSV |              |
| to the Market                         | Номер                  | Почта                   | Телефон                             | Клиент                 | Дата поступления | Срок хранения | Статус         | Тип оплаты |               |              |
| 1.1.1.                                | 27816211               | e.kochetkov78@yandex.ru | +79107210707                        | Кочетков Егор          | 2020-10-26       | 2020-11-02    | Поступил в ПВЗ | Предоплата | Выдать заказ  | $\langle \_$ |

### РАЗДЕЛ «ВОЗВРАТЫ И НЕ ВЫКУПЫ»

ВАЖНО! Не востребованные посылки передаются тому же курьеру что и привозит заказы.

- Для отгрузки заказов на возврат курьеру, отметьте галочкой необходимые заказы, нажав «Отгрузить».
- Распечатайте акт приёма передачи в 2 экземплярах нажав «Распечатать АПП» 1 экземпляр необходимо подписать и отдать курьеру, 2 экземпляр необходимо сохранить у себя.

ВАЖНО! Возврат вскрытых заказов следует запечатать специальным скотчем, предоставленным компанией «Яндекс. Маркет». Место вскрытия заказа аккуратно проклейте скотчем, убедитесь, что к товару нет доступа.

|  | Возвр                           | аты и невыкупы        |                         | Справка            |                 |                  |               |                  |          |             |          |  |
|--|---------------------------------|-----------------------|-------------------------|--------------------|-----------------|------------------|---------------|------------------|----------|-------------|----------|--|
|  | Дата отгру<br>28.10.20          | узки<br>0 <b>.:!!</b> |                         |                    |                 |                  |               |                  |          |             |          |  |
|  | Отгружено                       |                       | Осталось отгрузить      | Осталось отгрузить |                 | 2                |               | 4                |          |             |          |  |
|  | 0 1                             |                       | 1                       |                    | Распечатать АПП |                  |               |                  |          |             |          |  |
|  |                                 |                       |                         |                    |                 |                  |               | N                |          | $\bigwedge$ |          |  |
|  | Возвраты и невыкупы на сегодня: |                       |                         |                    |                 |                  |               | Скачать в CSV От | тгрузить |             |          |  |
|  |                                 | Номер заказа          | Почта клиента           | Телефон клиента    |                 | Имя клиента      | Дата доставки | Статус           | )        | 1. 1 1.     | 1. 1. 1. |  |
|  |                                 | 27679167              | fat.bayramova@yandex.ru | +79161184544       |                 | Bayramova Fatima | 2020-10-23    | Готов к возврату | 1        | 1-1-11      | 1.4.1    |  |

## РАЗДЕЛ «ОТЧЁТЫ»

В данном разделе формируется 2 вида отчетов:

1. «Отчет об оплаченных заказах» – формируется 1 раз в неделю.

В данный отчет входят заказы с наложенным платежом, выданные в период с пн. по вс. Отчет необходимо проверить и произвести оплату, в назначении платежа необходимо указать "Оплата партнёрских пунктов выдачи заказов (ПВЗ) по договору №... от ДД.ММ.ГГ».

2. Отчет "Отчёт об оказанных услугах (расшифровка акта оказанных услуг №)"

Отчет необходимо проверить, распечатать, подписать и отправить скан на почту balance@delivery.yandex.ru, для оплаты.

#### РАЗДЕЛ «ИНФОРМАЦИЯ О ПВЗ»

#### В данном раздели находиться вся доступная информация о вашем ПВЗ,

Вы самостоятельно можете изменит

- Номер телефона
- Как пройти в ПВЗ
- Весогабаритные ограничения
- Способ оплаты
- График работы

| Информац                    | ция о ПВЗ                           |                 |              |                                                                                                    | Справк              |  |  |  |
|-----------------------------|-------------------------------------|-----------------|--------------|----------------------------------------------------------------------------------------------------|---------------------|--|--|--|
| дрес                        |                                     |                 |              |                                                                                                    |                     |  |  |  |
| Москва, Кастан              | аевская улица, дом 45, корпус 2, эт | аж 1            |              |                                                                                                    |                     |  |  |  |
| оординаты                   |                                     |                 |              | Срок хранения (в днях)                                                                                 |                     |  |  |  |
| 55.731414, 37.4             | 64329                               |                 |              | 7                                                                                                    |                     |  |  |  |
| 1ля <mark>изменени</mark> я | этих сведений обратитесь к          | своему менеджер | y            |                                                                                                    |                     |  |  |  |
|                             |                                     |                 |              |                                                                                                    |                     |  |  |  |
| елефон                      |                                     |                 |              | Как пройти к ПВЗ                                                                                       |                     |  |  |  |
| +7 (909) 668-45             | i-28                                |                 |              | Адрес: г. Москва, ул. Кастанаевская, д. 45к2. Пункт выдачи находится в жилом доме, 1-й этаж, вход с об |                     |  |  |  |
|                             |                                     |                 |              |                                                                                                    |                     |  |  |  |
| Активен                     | Оплата наличными                    | Оплата картой   | й Предоплата | Весогабаритные огранич                                                                                 | нения               |  |  |  |
|                             |                                     |                 |              | Максимальная ширина                                                                                    | Максимальная высота |  |  |  |
| тметьте рабочие             | дни и укажите время работы          |                 |              | 90                                                                                                    | 90                  |  |  |  |
| 2                           | Понедельник                         | 12:00           | 20:30        | Максимальная длина                                                                                     | Максимальный вес    |  |  |  |
| 2                           | Вторник                             | 12:00           | 20:30        | 90                                                                                                    | 20                  |  |  |  |
| 2                           | Среда                               | 12:00           | 20:30        | Максимальная сумма сторон                                                                              |                     |  |  |  |
|                             |                                     |                 |              | 120                                                                                                    |                     |  |  |  |
|                             | Четверг                             | 12:00           | 20:30        |                                                                                                    |                     |  |  |  |
| 2                           | Четверг<br>Пятница                  | 12:00           | 20:30        | Ограничение по количес                                                                                 | тву заказов         |  |  |  |
| 2                           | Четверг<br>Пятница<br>Суббота       | 12:00           | 20:30        | Ограничение по количес                                                                                 | тву заказов         |  |  |  |

#### БЛАГОДАРИМ ЗА СОТРУДНИЧЕСТВО С НАШЕЙ КОМПАНИЕЙ!